## 新北教產特約商店 APP 下載更新及功能簡介 逾1,700家店,讓您走到哪裡優惠就到哪裡!

一、更新或下載操作方式

1.原 APP 用戶更新:直接開啟 APP 即自動更新呈現 2022 年最新資料。
2.新用戶下載:請掃描 QRCODE(也可見會員卡),按指示步驟完成下載。

二、功能簡介

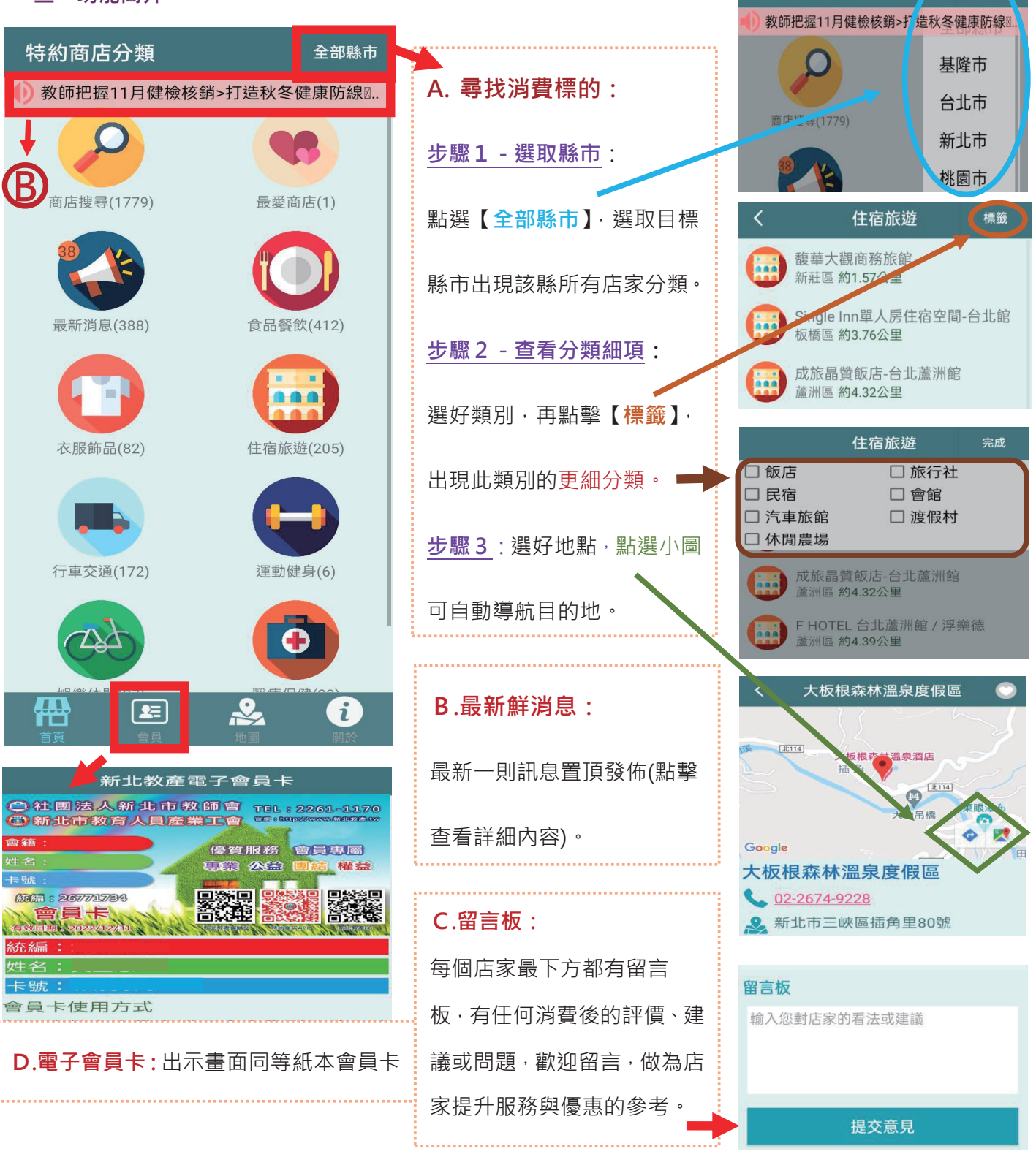

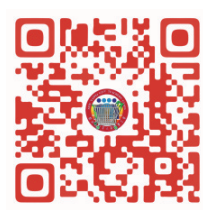

全部縣市

特約商店分類